Følg nedestående vejledning for at rette tid og dato på iPhone

1) Find og åben **Indstillinger** 

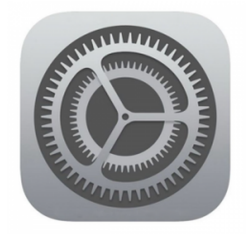

2) Vælg Generelt

| 13.         | 58                      | 5G 🔳,           |   |  |
|-------------|-------------------------|-----------------|---|--|
|             | Indstillinger           |                 |   |  |
|             |                         |                 |   |  |
| <b>→</b>    | Flyfunktion             | $\bigcirc$      |   |  |
| Ŷ           | Wi-Fi                   | Ikke tilsluttet | > |  |
| *           | Bluetooth               | Til             | > |  |
| ((†))       | Mobilnetværk            |                 | > |  |
| ୭           | Internetdeling          |                 | > |  |
|             |                         |                 |   |  |
|             | Notifikationer          |                 | > |  |
| <b>(</b> )) | Lyde & haptisk feedback |                 | > |  |
| C           | Fokus                   |                 | > |  |
| I           | Skærmtid                |                 | > |  |
|             |                         |                 |   |  |
| (           | Generelt                |                 | > |  |
|             | Kontrolcenter           |                 | > |  |
| AA          | Skærm & lysstyrke       |                 | > |  |
|             | Hjemmeskærm             |                 | > |  |
| Ì           | Tilgængelighed          |                 | > |  |
|             | Baggrund                | _               | > |  |

3) Vælg Dato og tid

## 13.58

...I 5G 🗩

Indstillinger
G

Generelt

| Om                   | > |  |  |  |
|----------------------|---|--|--|--|
| Softwareopdatering   |   |  |  |  |
|                      |   |  |  |  |
| AirDrop              | > |  |  |  |
| AirPlay & Handoff    | > |  |  |  |
| Billede i billede    |   |  |  |  |
| CarPlay              | > |  |  |  |
|                      |   |  |  |  |
| iPhone-lagringsplads |   |  |  |  |
| Opdater i baggrunden |   |  |  |  |
| $\mathbf{N}$         |   |  |  |  |
| Dato & tid           | > |  |  |  |
| Tastatur             | > |  |  |  |
| Skrifter             |   |  |  |  |
| Sprog & område       |   |  |  |  |
| Ordbog               |   |  |  |  |
|                      |   |  |  |  |

4) Klik på enten **dato** eller **tid** der står med blåt

| 13.58                                                                |                                                                       | 5G 🔳 ,                    |
|----------------------------------------------------------------------|-----------------------------------------------------------------------|---------------------------|
| Generelt                                                             | Dato & tid                                                            |                           |
|                                                                      |                                                                       |                           |
| 24 timers ur                                                         |                                                                       |                           |
| Indstil automatis                                                    | sk                                                                    |                           |
| Tidszone                                                             |                                                                       | København >               |
| ~                                                                    | 30. mar. 2023                                                         | 13.58                     |
| Opdaterede definiti<br>Installeres næste ga                          | ioner på tidszoner ti<br>ang iPhone starter ig                        | lgængelige, og de<br>gen. |
| 24 timers ur<br>Indstil automatis<br>Tidszone<br>Opdaterede definiti | sk<br>30. mar. 2023<br>ioner på tidszoner ti<br>ang iPhone starter ig | København ><br>13.58      |

5) Vælg nu i **kaldenderen** hvad datoen skal være – ønsker man kun at rette tiden skal man klikke på **klokketallet** nede i højre hjørne af kaldenderen

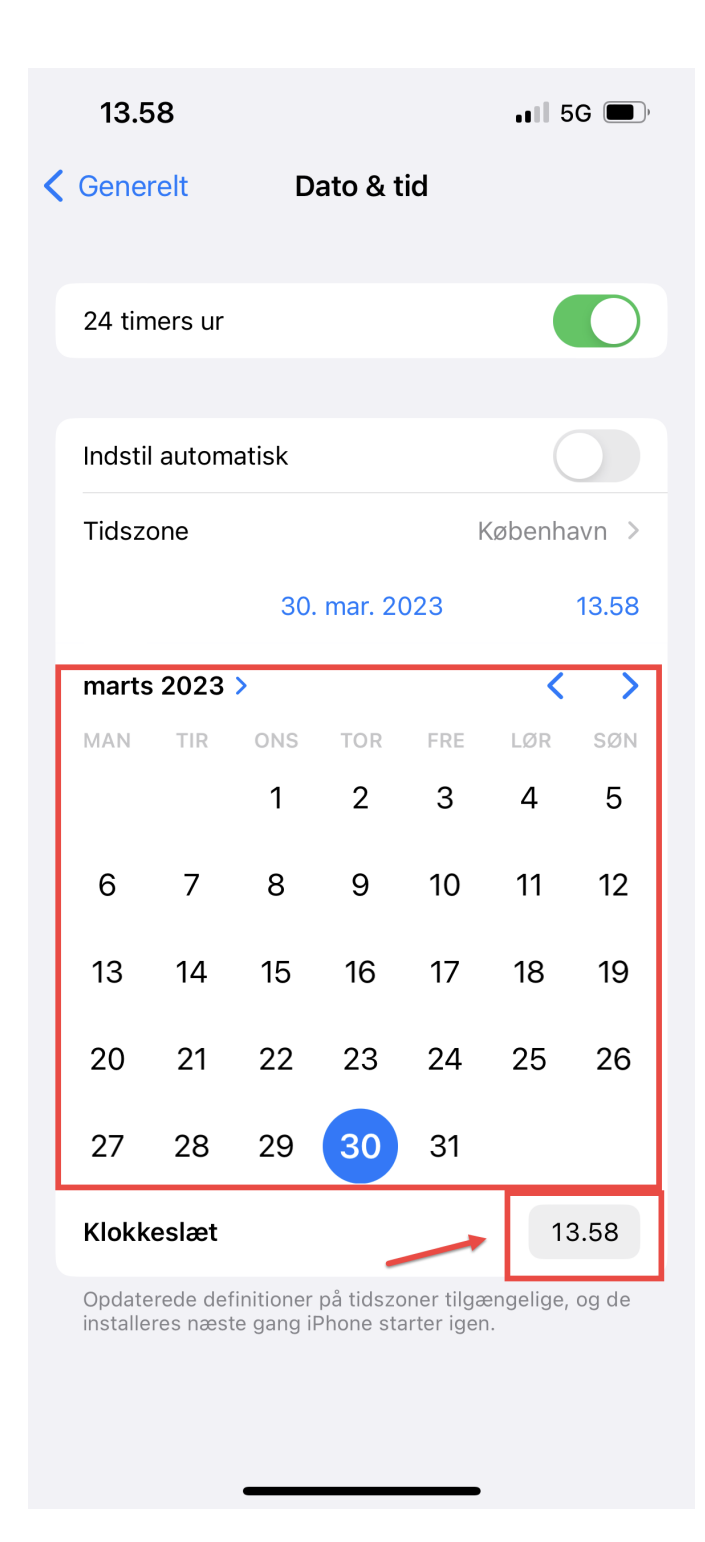

6) Tiden sættes ved at **dreje** på de to tal rækker

|   | 13.5               | 58                     |                         |                        |                        | 5         | G 🔲,  |  |
|---|--------------------|------------------------|-------------------------|------------------------|------------------------|-----------|-------|--|
| < | Genei              | relt                   | Da                      | ato & ti               | id                     |           |       |  |
|   | 24 tim             | ners ur                |                         |                        |                        |           |       |  |
|   |                    |                        |                         |                        |                        |           |       |  |
|   | Indstil automatisk |                        |                         |                        |                        |           |       |  |
|   | Tidszo             | one                    |                         |                        | k                      | Øbenha    | avn > |  |
|   |                    |                        | 30. mar. 2023           |                        |                        | 13.58     |       |  |
|   | marts              | 2023                   | •                       |                        |                        | <         | >     |  |
|   | MAN                | TIR                    | ONS                     | TOR                    | FRE                    | LØR       | SØN   |  |
|   |                    |                        | 1                       | 2                      | 3                      | 4         | 5     |  |
|   | 6                  | 7                      |                         | 10<br>11               | 5                      | 5         |       |  |
|   | 13                 | 14                     |                         | 12                     | 5                      | 57        |       |  |
|   |                    |                        |                         | 13                     | 5                      | 8         |       |  |
|   | 20                 | 21                     |                         | 14                     | 5                      | 59        |       |  |
|   | 27                 | 28                     |                         | 15                     | 0                      | 0         |       |  |
|   | Klokk              | eslæt                  | 1                       |                        |                        | 13        | 3.58  |  |
|   | Opdate<br>installe | erede def<br>res nærte | nitioner  <br>e gang iP | oå tidszo<br>Phone sta | ner tilgæ<br>rter igen | engelige, | og de |  |
|   |                    |                        |                         |                        |                        |           |       |  |
|   |                    |                        |                         |                        |                        |           |       |  |
|   |                    |                        |                         |                        |                        |           |       |  |

Dato og tid er nu rettet